# SNMP-Konfiguration (Simple Network Management Protocol) auf RV215W

## Ziel

Simple Network Management Protocol (SNMP) ist ein Protokoll auf Anwendungsebene, das zur Verwaltung und Überwachung eines Netzwerks verwendet wird. SNMP wird von Netzwerkadministratoren verwendet, um die Netzwerkleistung zu verwalten, Netzwerkprobleme zu erkennen und zu beheben und Netzwerkstatistiken zu erfassen. Ein verwaltetes SNMP-Netzwerk besteht aus verwalteten Geräten, Agenten und einem Netzwerkmanager. Verwaltete Geräte sind Geräte, die die SNMP-Funktion unterstützen. Ein Agent ist SNMP-Software auf einem verwalteten Gerät. Ein Netzwerkmanager ist eine Einheit, die Daten von den SNMP-Agenten empfängt. Der Benutzer muss ein SNMP v3-Manager-Programm installieren, um SNMP-Benachrichtigungen anzuzeigen.

In diesem Artikel wird beschrieben, wie SNMP auf der RV215W konfiguriert wird.

## Anwendbare Geräte

RV215W

## Softwareversion

·1.1.0.5

## **SNMP-Konfiguration**

Schritt 1: Melden Sie sich beim Webkonfigurationsprogramm an, und wählen Sie Administration > SNMP aus. Die Seite *SNMP* wird geöffnet:

#### SNMP

| SNMP System Information          |                            |                                            |
|----------------------------------|----------------------------|--------------------------------------------|
| SNMP:                            | Enable                     |                                            |
| Engine ID:                       | 80000009033CCE738E0126     |                                            |
| SysContact:                      | contact contact@email.com  |                                            |
| SysLocation:                     | 3rd floor Rack #3          |                                            |
| SysName:                         | router8E0126               |                                            |
| SNMPv3 User Configuration        |                            |                                            |
| UserName:                        | 🔘 guest 🖲 admin            |                                            |
| Access Privilege:                | Read Write User            |                                            |
| Security level:                  | Authentication and Privacy | -                                          |
| Authentication Algorithm Server: | ◉ MD5 ☉ SHA                |                                            |
| Authentication Password:         | •••••                      |                                            |
| Privacy Algorithm:               | O DES . AES                |                                            |
| Privacy Password:                | •••••                      |                                            |
| Trap Configuration               |                            |                                            |
| IP Address:                      | 192.168.1.100              | (Hint: 192.168.1.100 or fec0::64)          |
| Port:                            | 162                        | (Range: 162 or 1025 - 65535, Default: 162) |
| Community:                       | community1                 |                                            |
| SNMP Version:                    | v1 -                       |                                            |
| Save Cancel                      |                            |                                            |
|                                  |                            |                                            |

#### **SNMP-Systeminformationen**

| SNMP System Information |                           |
|-------------------------|---------------------------|
| SNMP:                   | 🗹 Enable                  |
| Engine ID:              | 80000009033CCE738E0126    |
| SysContact:             | contact contact@email.com |
| SysLocation:            | 3rd floor Rack #3         |
| SysName:                | router8E0126              |

Schritt 1: Aktivieren Sie im Feld SNMP **Aktivieren**, um die SNMP-Konfiguration für den RV215W zuzulassen.

**Hinweis:** Die Engine-ID für den Agenten des RV215W wird im Feld Engine ID (Engine-ID) angezeigt. Engine-IDs werden verwendet, um Agenten auf verwalteten Geräten eindeutig zu

identifizieren.

Schritt 2: Geben Sie im Feld SysContact einen Namen für den Systemkontakt ein. Es ist gängige Praxis, Kontaktdaten für den Systemkontakt einzuschließen.

Schritt 3: Geben Sie im Feld SysLocation den physischen Standort des RV215W ein.

Schritt 4: Geben Sie im Feld SysName einen Namen zur Identifizierung des RV215W ein.

Schritt 5: Klicken Sie auf Speichern.

#### SNMPv3-Benutzerkonfiguration

| SNMPv3 User Configuration        |                              |
|----------------------------------|------------------------------|
| UserName:                        | 🔘 guest 🖲 admin              |
| Access Privilege:                | Read Write User              |
| Security level:                  | Authentication and Privacy 🗸 |
| Authentication Algorithm Server: | ◎ MD5 © SHA                  |
| Authentication Password:         | •••••                        |
| Privacy Algorithm:               | O DES  AES                   |
| Privacy Password:                | •••••                        |

Schritt 1: Klicken Sie auf das Optionsfeld für das gewünschte Konto, das im Feld UserName konfiguriert werden soll. Die Zugriffsberechtigung des Benutzers wird im Feld Zugriffsberechtigung angezeigt.

·Guest (Gast): Ein Gastbenutzer hat nur Leseberechtigungen.

·Admin - Ein Admin-Benutzer hat Lese- und Schreibrechte.

Schritt 2: Wählen Sie aus der Dropdown-Liste Security Level (Sicherheitsstufe) die gewünschte Sicherheit aus. Die Authentifizierung dient zur Authentifizierung und zum Anzeigen oder Verwalten der SNMP-Funktionen. Datenschutz ist ein weiterer Schlüssel, mit dem die Sicherheit der SNMP-Funktion erhöht werden kann.

·Keine Authentifizierung und kein Datenschutz - Der Benutzer benötigt keine Authentifizierung oder kein Datenschutzkennwort.

·Authentifizierung und "Kein Datenschutz" - Nur Authentifizierung ist vom Benutzer erforderlich.

·Authentifizierung und Datenschutz - Der Benutzer benötigt sowohl eine Authentifizierung als auch ein Datenschutzkennwort.

Schritt 3: Wenn die Sicherheitsstufe Authentifizierung umfasst, klicken Sie im Feld Authentifizierungsalgorithmus-Server auf das Optionsfeld für den gewünschten Server. Dieser Algorithmus ist eine Hashfunktion. Hashfunktionen werden verwendet, um Schlüssel in eine bestimmte Bitnachricht zu konvertieren.

·MD5 — Message-Digest 5 (MD5) ist ein Algorithmus, der eine Eingabe akzeptiert und

einen 128-Bit-Message-Digest der Eingabe erzeugt.

·SHA - Secure Hash Algorithm (SHA) ist ein Algorithmus, der eine Eingabe annimmt und einen 160-Bit-Message-Digest der Eingabe erstellt.

Schritt 4: Geben Sie im Feld Authentifizierungskennwort ein Kennwort für die Benutzer ein.

Schritt 5: Wenn die Sicherheitsstufe Datenschutz beinhaltet, klicken Sie im Feld Privacy Algorithm (Datenschutzalgorithmus) auf das Optionsfeld für den gewünschten Algorithmus.

·DES - Data Encryption Standard (DES) ist ein Verschlüsselungsalgorithmus, der dieselbe Methode zur Verschlüsselung und Entschlüsselung einer Nachricht verwendet. Der DES-Algorithmus verarbeitet schneller als AES.

·AES - Advanced Encryption Standard (AES) ist ein Verschlüsselungsalgorithmus, der verschiedene Methoden zum Verschlüsseln und Entschlüsseln von Nachrichten verwendet. Dies macht AES zu einem sichereren Verschlüsselungsalgorithmus als DES.

Schritt 6: Geben Sie im Feld Privacy Password (Datenschutzkennwort) ein Datenschutzkennwort für die Benutzer ein.

Schritt 7: Klicken Sie auf Speichern.

#### **Trap-Konfiguration**

Traps werden zum Melden von Systemereignissen verwendet. Ein Trap zwingt ein verwaltetes Gerät, eine SNMP-Nachricht an den Netzwerkmanager zu senden, die den Netzwerkmanager über ein Systemereignis benachrichtigt.

| Trap Configuration |               |                                            |
|--------------------|---------------|--------------------------------------------|
| IP Address:        | 192.168.1.100 | (Hint: 192.168.1.100 or fec0::64)          |
| Port:              | 162           | (Range: 162 or 1025 - 65535, Default: 162) |
| Community:         | community1    |                                            |
| SNMP Version:      | v1 👻          |                                            |

Schritt 1: Geben Sie die IP-Adresse ein, an die die Trap-Benachrichtigungen gesendet werden sollen.

Schritt 2: Geben Sie die Portnummer der IP-Adresse ein, an die die Trap-Benachrichtigungen im Feld Port gesendet werden.

Schritt 3: Geben Sie im Community-Feld den Community-String ein, zu dem der Trap-Manager gehört. Ein Community String ist eine Zeichenfolge, die als Kennwort fungiert. SNMP wird verwendet, um Nachrichten zu authentifizieren, die zwischen einem Agenten und einem Netzwerkmanager gesendet werden.

Hinweis: Dieses Feld ist nur gültig, wenn die SNMP-Trap-Version nicht Version 3 ist.

Schritt 4: Wählen Sie aus der Dropdown-Liste SNMP Version (SNMP-Version) die SNMP Manager-Version für die SNMP-Trap-Meldungen aus.

·v1 - Verwendet einen Community-String, um Trap-Nachrichten zu authentifizieren.

·v2c - Verwendet einen Community-String, um Trap-Nachrichten zu authentifizieren.

·v3 - Verwendet verschlüsselte Kennwörter, um Trap-Nachrichten zu authentifizieren.

Schritt 5: Klicken Sie auf Speichern.